Centers for Disease Control and Prevention (CDC)

National Center for Environmental Health (NCEH)

Division of Laboratory Sciences (DLS)

NEWBORN SCREENING AND MOLECULAR BIOLOGY BRANCH (NSMBB)

NEWBORN SCREENING QUALITY ASSURANCE PROGRAM (NSQAP) PORTAL

**UDOT PROFICIENCY TESTING PANEL USER GUIDE** 

January 2022

#### **Table of Contents**

| 1. UDOT Introduction                     | 2 |
|------------------------------------------|---|
| 2. UDOT Program Navigation               | 2 |
| 2.1 UDOT Information Page                | 2 |
| 2.2 UDOT Analyte Selection               | 4 |
| 3. UDOT Data Entry for Abnormal Analytes |   |
| 3.1 UDOT Data Entry                      |   |
| 4. UDOT Data Entry Review and Submission |   |
| 4.1 Data Entry Review                    |   |
| 4.2 Data Submission                      |   |
|                                          |   |

# **1. UDOT Introduction**

The UDOT proficiency testing challenge is a unique component of the Newborn Screening Quality Assurance Program (NSQAP) utilizing a panel of dried blood spot (DBS) specimens that enter the testing scheme in a manner similar to actual newborn screening specimens. For each specimen, participating laboratories must assay all analytes on their chosen test panel. This user guide describes to steps to enter UDOT results. Only abnormal analytes should be reported for the corresponding specimen number.

# 2. UDOT Program Navigation

The UDOT Program section of the NSQAP Portal can be accessed by clicking **'UDOT'** from the menu bar. Remember to sign in first.

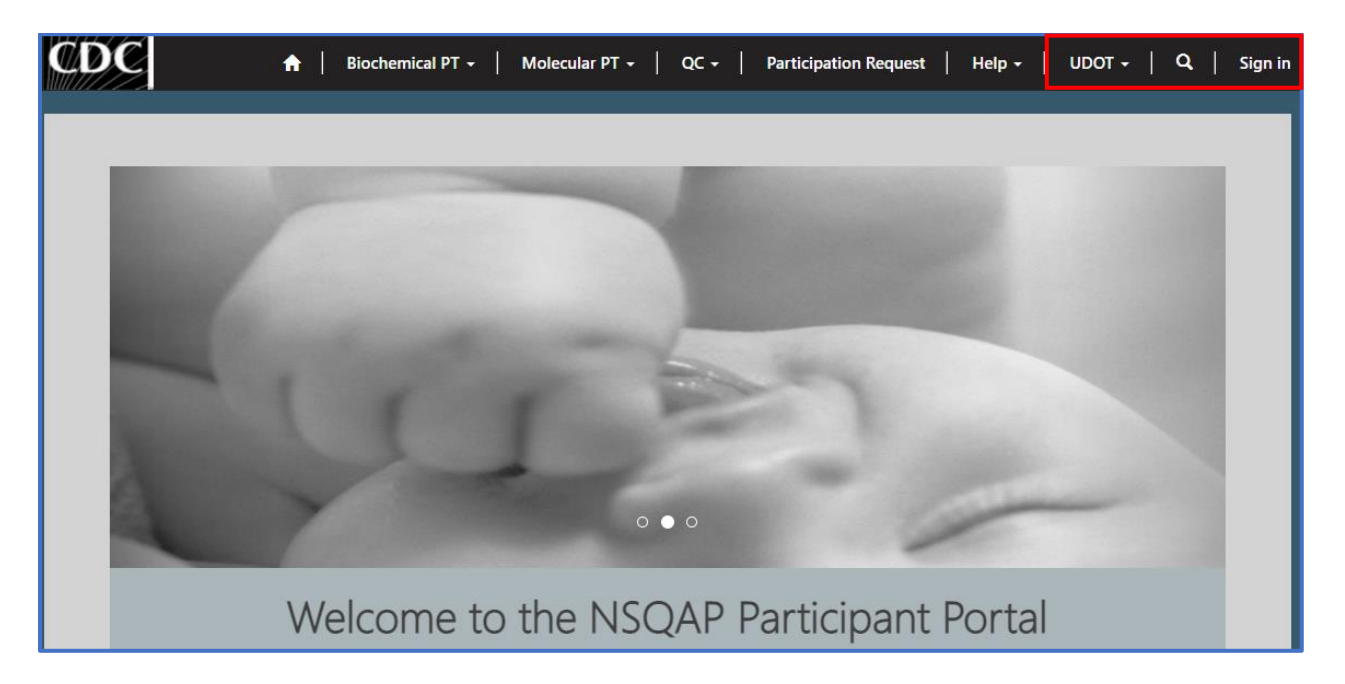

### 2.1 UDOT Information Page

1. Clicking the **'UDOT'** button at the top of the page on the toolbar will take you to the home page and resource for all UDOT PT related activities.

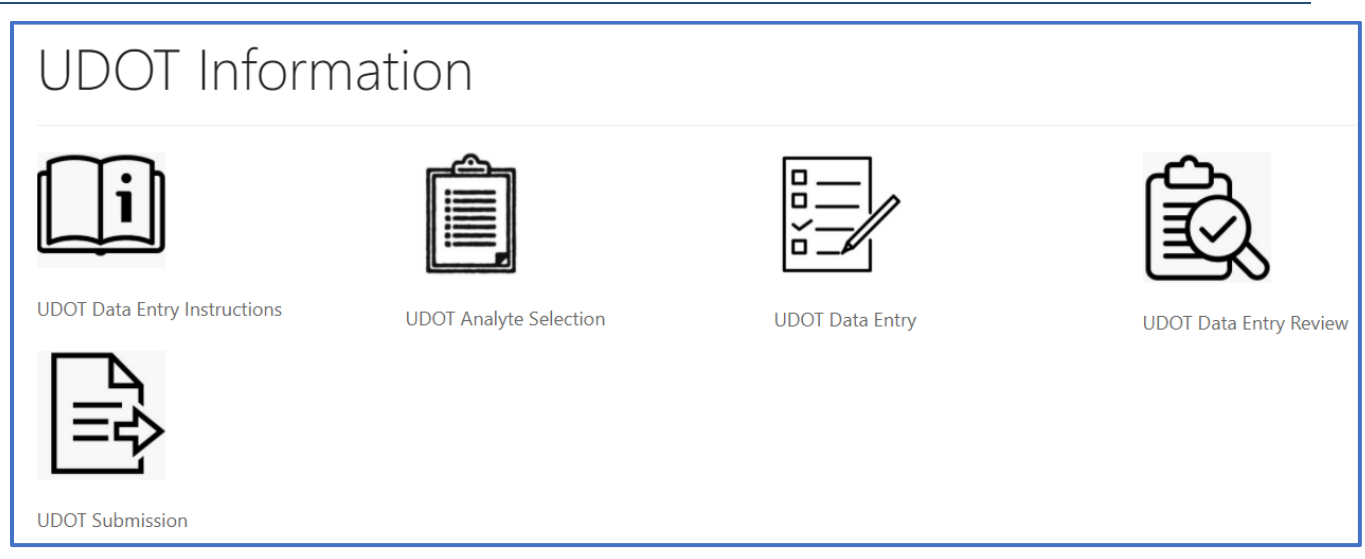

2. The UDOT Information homepage contains several icons that are used to navigate to the various UDOT PT sections within the NSQAP Portal.

|   | UDOT Infor                   | mation                 |                 |                        |
|---|------------------------------|------------------------|-----------------|------------------------|
| 1 | i                            | 2                      | 3               |                        |
| 5 | UDOT Data Entry Instructions | UDOT Analyte Selection | UDOT Data Entry | UDOT Data Entry Review |

- 1. **UDOT Data Entry Instructions** Downloadable instructions for completing UDOT PT data entry in the NSQAP Portal.
- 2. **UDOT Analyte Selection** Page for setting up the portal for UDOT PT data entry.
- 3. **UDOT Data Entry** Page for entering UDOT PT program data.
- 4. **UDOT Data Entry Review** Page for reviewing UDOT PT program data.
- 5. **UDOT Submission** Page for submitting UDOT PT program data.

### 2.2 UDOT Analyte Selection

1. Click on the 'UDOT Analyte Selection' button in the 'UDOT Information' page.

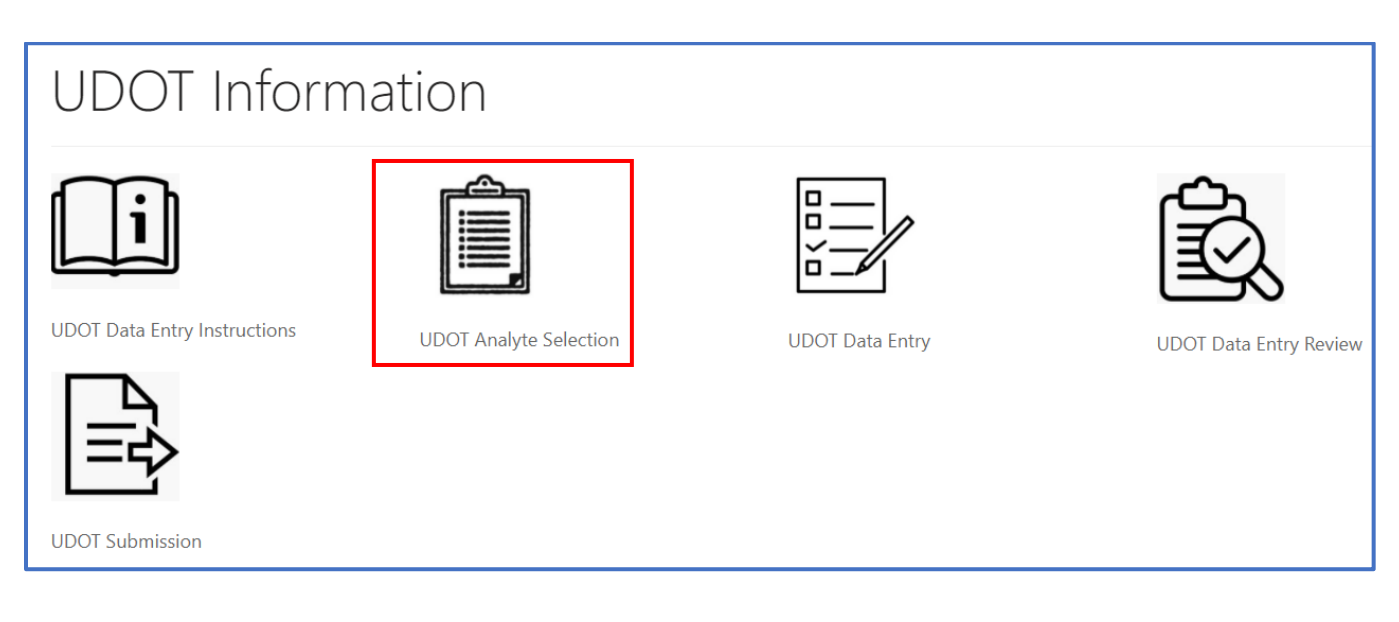

2. Click the **'UDOT'** program hyperlink to begin analyte selection.

| UDOT List         |                    |
|-------------------|--------------------|
| Name 🕇            | Created On         |
| UDOT              | 12/2/2021 10:32 PM |
| *-Required Field. |                    |

#### 3. Use the large '+' buttons on the right side of the grid to expand analytes under each category.

| Home > UDOT Analyte Selection                                                                                                    |   |
|----------------------------------------------------------------------------------------------------|---|
| UDOT Analyte Selection                                                                                                    |   |
| <ol> <li>Choose Analytes for which your laboratory would like to be evaluated by checking the appropriate box under the Evaluated Analyte group.</li> <li>Enter the Method for those analytes in the columns provided.</li> <li>If there is no cutoff, leave the Cutoff Value field blank.</li> </ol> |   |
| Endocrine and Other Analytes                                                                                                    | + |
| Amino Acids                                                                                                    | + |
| Acylcarnitines                                                                                                    | + |
| ALD                                                                                                    | + |
| Save                                                                                                    |   |
| *-Required Field.                                                                                                    |   |

4. Once expanded, the Analyte and Method Selection page will appear for all reportable analytes within the UDOT program. Select the analytes for which data will be reported. Click the check box next to the analyte(s). Repeat the same steps for all categories (Endocrine and Other Analytes, Amino Acids, Acylcarnitines, ALD).

| UDOT Analyte Selection                                                                                                    |            |                        |  |
|----------------------------------------------------------------------------------------------------|------------|------------------------|--|
| <ol> <li>Choose Analytes for which your laboratory would like to be evaluated by checking the appropriate box under the Evaluated Analyte group.</li> <li>Enter the Method for those analytes in the columns provided.</li> <li>If there is no cutoff, leave the Cutoff Value field blank.</li> </ol> |            |                        |  |
| Endocrine and Othe                                                                                                    | r Analytes | _                      |  |
|                                                                                                    | Method     | Cutoff (ua/dL serum)   |  |
|                                                                                                    | Q          |                        |  |
| Thyroid-Stimulating Hormone                                                                                                    | Method     | Cutoff (ull1/ml serum) |  |
| (TSH)                                                                                                    | Q          |                        |  |
| □ 47= Uudenmeneeteeree (470UD)                                                                                                    | Mathad     |                        |  |
|                                                                                                    | Q          |                        |  |
|                                                                                                    |            |                        |  |
|                                                                                                    |            |                        |  |
|                                                                                                    |            |                        |  |
| Biotinidase Deficiency (BIOT)                                                                                                    | Method     | Cutoff (see method)    |  |
|                                                                                                    |            |                        |  |
| □ Galactose-1-Phosphate<br>Uridyltransferase Deficiency (GALT)                                                                                                    | Method     | Cutoff (see method)    |  |
|                                                                                                    |            |                        |  |
| ☐ Immunoreactive Trypsinogen (IRT)                                                                                                    | Method     | Cutoff (ng/mL blood)   |  |
|                                                                                                    |            |                        |  |
|                                                                                                    |            | _                      |  |
| Amino Acids                                                                                                    |            | +                      |  |
| Acylcarnitines                                                                                                    |            | +                      |  |
|                                                                                                    |            |                        |  |
| ALD                                                                                                    |            | Ť                      |  |
| Save                                                                                                    |            |                        |  |
|                                                                                                    |            |                        |  |
| requirea Hela.                                                                                                    |            |                        |  |

**Note:** Method will be required once an analyte is selected by checking the box to the left of the analyte. A red asterisk (\*) will appear next to the Method after its corresponding analyte is selected.

# 5. Select the method to be used for each analyte tested. Click the **'Magnifying Glass'** icon on the **'Method'** field for that specific analyte.

| UDOT Analyte Selection                                                                                                    |                       |                       |  |
|----------------------------------------------------------------------------------------------------|-----------------------|-----------------------|--|
| <ol> <li>Choose Analytes for which your laboratory would like to be evaluated by checking the appropriate box under the Evaluated Analyte group.</li> <li>Enter the Method for those analytes in the columns provided.</li> <li>If there is no cutoff, leave the Cutoff Value field blank.</li> </ol> |                       |                       |  |
| Endocrine and Other                                                                                                    | <sup>-</sup> Analytes | _                     |  |
| Thyroxine (T4)                                                                                                    | Method                | Cutoff (µg/dL serum)  |  |
|                                                                                                    | ٩                     |                       |  |
| Thyroid-Stimulating Hormone                                                                                                    | Method                | Cutoff (µIU/mL serum) |  |
| (TSH)                                                                                                    | Q                     |                       |  |
| Π 17α-Hydroxyprogesterone (170HP)                                                                                                    | Method                | Cutoff (ng/mL serum)  |  |
|                                                                                                    | ٩                     |                       |  |
| Total Galactose(TGal)                                                                                                    | Method                | Cutoff (mg/dL blood)  |  |
|                                                                                                    | ٩                     |                       |  |
| Biotinidase Deficiency (BIOT)                                                                                                    | Method                | Cutoff (see method)   |  |
|                                                                                                    | ٩                     |                       |  |
| Galactose-1-Phosphate                                                                                                    | Method                | Cutoff (see method)   |  |
| onayinaninense sendency (uncry                                                                                                    | ٩                     |                       |  |
| □ Immunoreactive Trypsinogen (IRT)                                                                                                    | Method                | Cutoff (ng/mL blood)  |  |
|                                                                                                    | ۹                     |                       |  |
|                                                                                                    |                       |                       |  |
| Amino Acids                                                                                                    |                       | +                     |  |
| Acylcarnitines                                                                                                    |                       | +                     |  |
|                                                                                                    |                       | +                     |  |
|                                                                                                    |                       | T                     |  |
| Save                                                                                                    |                       |                       |  |
| *-Required Field.                                                                                                    |                       |                       |  |

6. A new window will appear listing all methods for the analyte. To select a method, click on the method, and the row will highlight with a check mark on the left side. Click the **'Select'** button at the bottom of the window to select the method for the analyte.

| Lookup i | records                             | ×  |
|----------|-------------------------------------|----|
|          | Search                              | ٩  |
| ~        | Method Name 🕇                       |    |
|          | AutoDELFIA® Neonatal T4 PerkinElmer |    |
|          | DELFIA® Neonatal T4 PerkinElmer     |    |
| ✓        | GSP® T4 Neonatal PerkinElmer        |    |
|          | NeoMAP® T4 Interscientifica         | _  |
|          | Other                               |    |
|          |                                     |    |
|          |                                     |    |
|          |                                     |    |
|          | Select Cancel Remove value          | ue |

7. If a method has been selected for an individual analyte, it will appear in the **'Method'** field for the selected analyte only.

| Endocrine and Other Analytes                              |                                |                       |  |
|-----------------------------------------------------------|--------------------------------|-----------------------|--|
| Thyroxine (T4)                                            | Method * GSP ® T4 Neonatal X Q | Cutoff (µg/dL serum)  |  |
| <ul> <li>Thyroid-Stimulating Hormone<br/>(TSH)</li> </ul> | Method Q                       | Cutoff (µIU/mL serum) |  |
| Π 17α-Hydroxyprogesterone (170HP)                         | Method Q                       | Cutoff (ng/mL serum)  |  |

# 8. If the method for testing is not shown in the provided list, click the **'Other'** option, then the **'Select'** button.

| Lookup records |                                     |                      | ×     |
|----------------|-------------------------------------|----------------------|-------|
|                |                                     | Search               | Q     |
| ~              | Method Name 🕇                       |                      |       |
|                | AutoDELFIA® Neonatal T4 PerkinElmer |                      |       |
|                | DELFIA® Neonatal T4 PerkinElmer     |                      |       |
|                | GSP⊗ T4 Neonatal PerkinElmer        |                      |       |
|                | NeoMAP® T4 Interscientifica         |                      |       |
|                | Other                               |                      |       |
|                |                                     |                      |       |
|                |                                     |                      |       |
|                |                                     |                      |       |
|                |                                     | Select Cancel Remove | value |

#### 9. If 'Other' method is selected, type the name of the 'Other' Method in the field.

| Endocrine and Other Analytes                              |          |                       |         |
|-----------------------------------------------------------|----------|-----------------------|---------|
| Thyroxine (T4)                                            | Method * | Cutoff (µg/dL serum)  | Other * |
| <ul> <li>Thyroid-Stimulating Hormone<br/>(TSH)</li> </ul> | Method Q | Cutoff (µIU/mL serum) |         |
| Π 17α-Hydroxyprogesterone (170HP)                         | Method Q | Cutoff (ng/mL serum)  |         |

#### 10. Enter the cutoff value for each analyte in the 'Cutoff' field.

| UDOT Analyte Selection                                                                                                    |                       |                       |  |
|----------------------------------------------------------------------------------------------------|-----------------------|-----------------------|--|
| <ol> <li>Choose Analytes for which your laboratory would like to be evaluated by checking the appropriate box under the Evaluated Analyte group.</li> <li>Enter the Method for those analytes in the columns provided.</li> <li>If there is no cutoff, leave the Cutoff Value field blank.</li> </ol> |                       |                       |  |
| Endocrine and Other                                                                                                    | <sup>-</sup> Analytes |                       |  |
| Thyroxine (T4)                                                                                                    | Method                | Cutoff (µg/dL serum)  |  |
| <ul> <li>Thyroid-Stimulating Hormone<br/>(TSH)</li> </ul>                                                                                                    | Method                | Cutoff (µIV/mL serum) |  |
| Π 17α-Hydroxyprogesterone (170HP)                                                                                                    | Method Q              | Cutoff (ng/mL serum)  |  |
| Total Galactose(TGal)                                                                                                    | Method Q              | Cutoff (mg/dL blood)  |  |
| Biotinidase Deficiency (BIOT)                                                                                                    | Method Q              | Cutoff (see method)   |  |
| <ul> <li>Galactose-1-Phosphate</li> <li>Uridyltransferase Deficiency (GALT)</li> </ul>                                                                                                    | Method Q              | Cutoff (see method)   |  |
| □ Immunoreactive Trypsinogen (IRT)                                                                                                    | Method Q              | Cutoff (ng/mL blood)  |  |
| Amino Acids                                                                                                    |                       | +                     |  |
| Acylcarnitines                                                                                                    |                       | +                     |  |
| ALD                                                                                                    |                       | +                     |  |
| Save                                                                                                    |                       |                       |  |
|                                                                                                    |                       |                       |  |

# 11. Complete program setup for data entry by clicking the **'Save'** button at the bottom of the setup page.

| UDOT Analyte Selection                                                                                                    |            |                       |  |
|----------------------------------------------------------------------------------------------------|------------|-----------------------|--|
| <ol> <li>Choose Analytes for which your laboratory would like to be evaluated by checking the appropriate box under the Evaluated Analyte group.</li> <li>Enter the Method for those analytes in the columns provided.</li> <li>If there is no cutoff, leave the Cutoff Value field blank.</li> </ol> |            |                       |  |
| Endocrine and Other                                                                                                    | r Analvtes | _                     |  |
| Thyroxine (T4)                                                                                                    | Method     | Cutoff (µg/dL serum)  |  |
|                                                                                                    | ٩          |                       |  |
| Thyroid-Stimulating Hormone     (754)                                                                                                    | Method     | Cutoff (µIU/mL serum) |  |
| (130)                                                                                                    | ٩          |                       |  |
| 17α-Hydroxyprogesterone (170HP)                                                                                                    | Method     | Cutoff (ng/mL serum)  |  |
|                                                                                                    | ٩          |                       |  |
| Total Galactose(TGal)                                                                                                    | Method     | Cutoff (mg/dL blood)  |  |
|                                                                                                    | L L        |                       |  |
| Biotinidase Deficiency (BIOT)                                                                                                    | Method     | Cutoff (see method)   |  |
|                                                                                                    |            |                       |  |
| <ul> <li>Galactose-1-Phosphate</li> <li>Uridyltransferase Deficiency (GALT)</li> </ul>                                                                                                    | Method     | Cutoff (see method)   |  |
| Immunoreactive Trypsinogen (IRT)                                                                                                    | Method     | Cutoff (ng/mL blood)  |  |
|                                                                                                    | ٩          |                       |  |
|                                                                                                    |            |                       |  |
| Amino Acids                                                                                                    |            | +                     |  |
| Acylcarnitines                                                                                                    |            | +                     |  |
| ALD                                                                                                    |            | +                     |  |
|                                                                                                    |            | •                     |  |
| Save                                                                                                    |            |                       |  |
| *-Required Field.                                                                                                    |            |                       |  |

**Note:** If the **'Save'** button is not selected, data will not be retained. Upon clicking **'Save'**, user will be directed to the **'UDOT Data Entry'** page.

## **3. UDOT Data Entry for Abnormal Analytes**

### **3.1 UDOT Data Entry**

1. To enter data for the UDOT program, click the **'UDOT'** button at the top of the page on the toolbar and click the **'UDOT Data Entry'** option. Only report analytes that are outside of normal limits. More than one analyte may be reported for a specimen.

| UDOT Inform                  | nation                 |                 |                        |
|------------------------------|------------------------|-----------------|------------------------|
| li                           |                        |                 |                        |
| UDOT Data Entry Instructions | UDOT Analyte Selection | UDOT Data Entry | UDOT Data Entry Review |
| UDOT Submission              |                        |                 |                        |

#### 2. The specimen list page will appear.

\*-Required Field.

| Home > UDOT Specimens                                                                                    |                     |
|----------------------------------------------------------------------------------------------------|---------------------|
| UDOT Specimens                                                                                           |                     |
| Select the specimen below to report "outside normal limits" results for analytes your laboratory evaluat | tes<br>Created On   |
| 20222016001                                                                                              | 11/16/2021 10:19 AM |
| 20222016002                                                                                              | 11/16/2021 10:19 AM |
| 20222016003                                                                                              | 11/16/2021 10:19 AM |
| 20222016004                                                                                              | 11/16/2021 10:19 AM |
| 20222016005                                                                                              | 11/16/2021 10:19 AM |
| 20222016006                                                                                              | 11/16/2021 10:19 AM |
| 20222016007                                                                                              | 11/16/2021 10:20 AM |
| 20222016008                                                                                              | 11/16/2021 10:20 AM |
| 20222016009                                                                                              | 11/16/2021 10:20 AM |
| 20222016010                                                                                              | 11/16/2021 10:20 AM |

3. To navigate to the specimen data entry page, click the **'Specimen Number'** hyperlink.

| UDOT Specimens    |                                                                                            |  |  |  |  |
|-------------------|--------------------------------------------------------------------------------------------|--|--|--|--|
| Select the specir | men below to report "outside normal limits" results for analytes your laboratory evaluates |  |  |  |  |
| Name 🕇            | Created On                                                                                 |  |  |  |  |
| 20222016001       | 11/16/2021 10:19 AM                                                                        |  |  |  |  |
| 20222016002       | 11/16/2021 10:19 AM                                                                        |  |  |  |  |
| 20222016003       | 11/16/2021 10:19 AM                                                                        |  |  |  |  |
| 20222016004       | 11/16/2021 10:19 AM                                                                        |  |  |  |  |

4. Add analytes to each specimen by clicking the 'Add Analyte' button.

| UDOT Da                                                                                                    | ta Entry                                                                       |           |          |            |             |
|----------------------------------------------------------------------------------------------------|--------------------------------------------------------------------------------|-----------|----------|------------|-------------|
| Quantitative analytes, ente<br>Qualitative analytes, select<br>For <lod, "<lod"="" in<="" select="" th=""><th>r numerical results<br/>"Abnormal" in the Other Res<br/>n the Other Result field</th><th>ult field</th><th></th><th></th><th></th></lod,> | r numerical results<br>"Abnormal" in the Other Res<br>n the Other Result field | ult field |          |            |             |
| Specimen Number *<br>20222016007                                                                                                    |                                                                                |           |          |            | Add Analyte |
| Specimen <b>↑</b>                                                                                                    | Analyte                                                                        | Result    | Comments | Created On |             |
| There are no record                                                                                                    | s to display.                                                                  |           |          |            |             |

5. A pop-up will appear, click OK. Do not enter an analyte more than once for the same specimen number. Duplicate analytes will not be accepted.

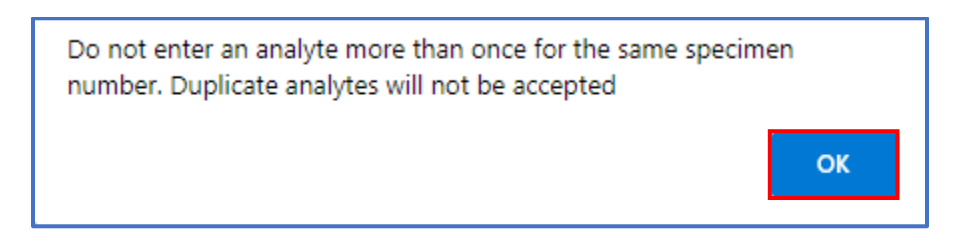

6. A new window will appear to select an analyte. Search for analyte by clicking on the magnifying glass.

| Specimen# | Analyte                      |    |
|-----------|------------------------------|----|
| _         |                              | Q  |
| Result    | <lod< th=""><th></th></lod<> |    |
|           | No                           | ~  |
| Comments  |                              |    |
|           |                              |    |
|           |                              | // |
|           |                              |    |
|           |                              |    |
| Save      |                              |    |

7. Click on the analyte and the row will highlight with a check mark on the left side. Click the **'Select'** button at the bottom of the window to select the analyte.

| Lookup records |     |        | ×                   |
|----------------|-----|--------|---------------------|
|                |     | Searc  | ch Q                |
| ✓ Name         |     |        | Created On          |
| 170HP          |     |        | 11/8/2021 11:21 AM  |
| ARG            |     |        | 11/8/2021 11:21 AM  |
| BIOT           |     |        | 11/8/2021 11:21 AM  |
| C0(L)          |     |        | 11/8/2021 11:21 AM  |
| C10            |     |        | 11/8/2021 11:22 AM  |
| C10:1          |     |        | 11/8/2021 11:22 AM  |
| C10:2          |     |        | 11/8/2021 11:22 AM  |
|                |     |        | 11/0/2021 11/22 414 |
| < 1 2          | 3 4 | >      |                     |
| •              |     |        |                     |
|                |     | Select | Cancel Remove value |

8. The selected analyte will now populate in the **'Analyte'** field. Enter either a quantitative result into the **'Result'** field or use the drop-down field to choose **'<LOD'**.

| Specimen# | Analyte             |   |    |
|-----------|---------------------|---|----|
| _         | C10                 | × | Q  |
| Result    | <lod<br>No</lod<br> |   | ~  |
| Comments  |                     |   |    |
|           |                     |   | // |
|           |                     |   |    |
| Save      |                     |   |    |

9. Click the **'Save'** button at the bottom of the page to save results.

| Specimen#  | Analyte                               |   |   |
|------------|---------------------------------------|---|---|
|            | C10                                   | × | ٩ |
| Result     | <lod< td=""><td></td><td></td></lod<> |   |   |
|            | No                                    |   |   |
|            |                                       |   |   |
| Comments   |                                       |   |   |
|            |                                       |   |   |
|            |                                       |   |   |
|            |                                       |   |   |
| Delete?    |                                       |   |   |
| ● No ○ Yes |                                       |   |   |
|            |                                       |   |   |
|            |                                       |   |   |
|            |                                       |   |   |
| ve         |                                       |   |   |

# 10. When the analyte has been saved, the specimen list page will update with the analyte record and when it was last saved.

| Specimen 🕇  | Analyte | LOD | Result | Comments | Created On         |   |
|-------------|---------|-----|--------|----------|--------------------|---|
| 20222016001 | C6      | No  | 1.24   |          | 12/29/2021 4:10 PM | ~ |
| 20222016001 | C8      | No  | 1.57   |          | 12/29/2021 4:35 PM | ~ |
| 20222016001 | C10     | No  | 1.10   |          | 1/3/2022 7:33 PM   | ~ |
| 20222016001 | C10:1   | No  | 0.98   |          | 1/4/2022 12:05 PM  | • |

#### 11. To edit or delete a record, click on the specimen number of the analyte to edit.

| Specimen#             | Analyte                               |   |   |
|-----------------------|---------------------------------------|---|---|
| _                     | C10                                   | × | Q |
| Result                | <lod< td=""><td></td><td></td></lod<> |   |   |
|                       | No                                    |   | ~ |
| Comments              |                                       |   |   |
|                       |                                       |   |   |
|                       |                                       |   | , |
| Delete?<br>● No ○ Yes |                                       |   |   |
|                       |                                       |   |   |
| Save                  |                                       |   |   |

**Note:** Once **'Yes'** is selected for the Delete Option and the **'Save'** button is clicked, the analyte will be permanently deleted from the specimen number.

12. To return to the UDOT Specimen List Page to add/edit analytes for other specimens, click on the **'Return to UDOT Specimen List Page'** hyperlink above **'Specimen Number'** 

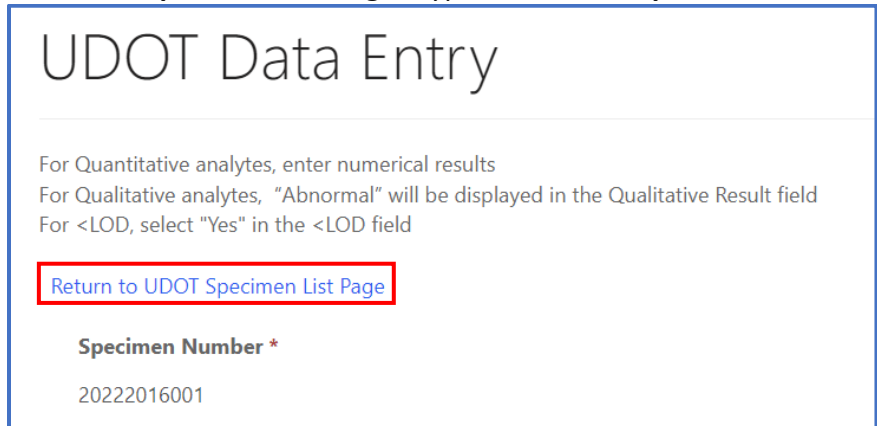

## 4. UDOT Data Entry Review and Submission

### 4.1 Data Entry Review

 Click the 'UDOT' button at the top of the page on the toolbar and click the 'UDOT Data Entry Review' option.

| UDOT Inform                  | nation                 |                 |                        |
|------------------------------|------------------------|-----------------|------------------------|
| i                            |                        |                 | Ŕ                      |
| UDOT Data Entry Instructions | UDOT Analyte Selection | UDOT Data Entry | UDOT Data Entry Review |

2. The **'Summary of Reported UDOT Specimens'** will appear in an un-editable table. The summary can be downloaded to a MS Excel spreadsheet by clicking the **'Download'** button.

### Summary of Reported UDOT Specimens

| Return to UDOT Specimen List Page |         |     |        |          |                    |     |
|-----------------------------------|---------|-----|--------|----------|--------------------|-----|
|                                   |         |     |        | Search   |                    | oad |
| Specimen 🕇                        | Analyte | LOD | Result | Comments | Created On         |     |
| 20222016001                       | C6      | No  | 1.24   |          | 12/29/2021 4:10 PM |     |
| 20222016001                       | C8      | No  | 1.57   |          | 12/29/2021 4:35 PM |     |
| 20222016001                       | C10     | No  | 1.10   |          | 1/3/2022 7:33 PM   |     |
| 20222016001                       | C10:1   | No  | 0.98   |          | 1/4/2022 12:05 PM  |     |
| 20222016002                       | BIOT    | Yes |        | Abnormal | 1/5/2022 9:48 AM   |     |

**Note:** Click on the **'Return to UDOT Specimen List Page'** hyperlink to return to the UDOT Data Entry page to make changes.

### 4.2 Data Submission

1. Click on the **'UDOT'** button at the top of the page on the toolbar and click on the **'UDOT Submission'** option.

# UDOT Information

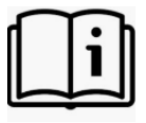

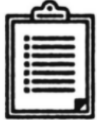

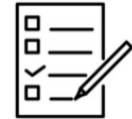

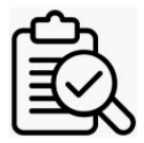

UDOT Data Entry Instructions

UDOT Analyte Selection

UDOT Data Entry

|      | _    | _     |        |
|------|------|-------|--------|
| UDOI | Data | Entry | Review |

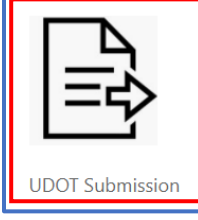

#### 2. To submit data for the program, click on the **'Submit'** button at the bottom of the page.

| UDOT Submission                                                                                                    |
|----------------------------------------------------------------------------------------------------|
| <b>MPORTANT:</b> By clicking Submit, you are submitting all of your <b>UDOT data</b> for the current event which will lock all records for editing. No changes can be made after this action. |
| Submit                                                                                                    |

3. Click the **'Ok'** button on the submission prompt.

| Submit                                                                                                    |
|----------------------------------------------------------------------------------------------------|
| I attest that Proficiency Testing specimens were tested in the same manner as patient<br>specimens.<br>Note: By clicking Submit, you are submitting all of your UDOT data for the current<br>event which will lock all records for editing. No changes can be made after this action. |
| Ok Cancel                                                                                                    |

4. The user will receive an email from NSQAPDMT stating that the UDOT results have been submitted and they are no longer able to edit or submit additional UDOT results for the event.

Note: After submission, the UDOT Specimens page will show 'There are no records to display.'

| UDOT Specimens                                                                                                  |
|----------------------------------------------------------------------------------------------------|
| Select the specimen below to report "outside normal limits" results for analytes your laboratory evaluates Name |
|                                                                                                    |
| There are no records to display.                                                                                |
| *-Required Field.                                                                                               |